## 常州日商俱楽部イベント申込機能操作手順(申込サイトから)

1、URL: <u>http://czjcc.cybozu.cn/k/12/edit</u> を開き、下記画面でログインしてください。

| 常州日商俱楽部                                              |      |
|------------------------------------------------------|------|
| czjcc.cybozu.cn                                      |      |
| <sup>登录名称</sup> ログイン名 (会員番号)                         |      |
| <sup>密码</sup> パスワード (お忘れの方は事務局に <mark>連絡してく</mark> た | ごさい) |
| 登录出现问题?<br>□ 记住此账号 登录 ログ                             | イン   |
| www.cybozu.cn                                        |      |

2、下記画面で申込情報を記入してください。記入完了後、「保存」ボタンを押して、申込を提出してください。

| cybozu.com                                                                    |                                               |                   | 1         | 事務局 >     |
|-------------------------------------------------------------------------------|-----------------------------------------------|-------------------|-----------|-----------|
| Ξ ff / / ★                                                                    |                                               |                   | ☆ ② 应用内排  | 愛索 Q      |
| イベント申込                                                                        |                                               |                   |           |           |
| ↑ 应用:イベント申込                                                                   |                                               |                   |           | Ŧ (ł      |
| イベント申込のガイドライン                                                                 |                                               |                   |           |           |
| * * * * * * * * * * * * * * * * * * *                                         | * * * * * * * * * * *                         |                   |           |           |
| 取消保存                                                                          | 記入完了後                                         | 〔、「保存」を押し         | て提出。      |           |
| ー、イベント情報                                                                      |                                               |                   |           |           |
| 申込イベントを選択してください。 *                                                            |                                               | 開催予定日             | 「イベント情報」」 | には自動的に現在  |
| 2023年常州日南侯楽部第一回セミナー及び懇親                                                       | 金の開催のお知らせ 捜选                                  | 清除 2023-04-21     | ります。      |           |
| 已成功获得数据。                                                                      |                                               |                   | もしここに何も表決 | 示されていないな  |
| セミナー詳細(日時、内容等)                                                                |                                               |                   | 申込中のイベント  | を選択可能で、イイ |
| 2023年常州日商倶楽部第一回セミナー及び懇親                                                       | 会の開催のお知らせ                                     | î.                |           |           |
| 貴社益々ご清栄のこととお慶び申し上げます。<br>さて、2023年度常州日南倶楽部第一回セミナー<br>ご多忙の折とは存じますが、万陣お編り合わせの    | Qび懇親会を下記の内容で開催致したく存じま<br>D上、皆様のご出席をお願い申し上げます。 | <i>†</i> .        |           |           |
| 二、申込情報                                                                        |                                               |                   |           |           |
| * 注意事項:                                                                       |                                               |                   |           |           |
| ①「保存」ボタンを押すと、ご記入の申し込み情報                                                       | 服が提出されます。                                     |                   |           |           |
| ②提出後、修正したい場合、もう一回登録してから、<br>情報更新した後、必ずもう一度「保存」ボタンを招<br>編集可能期間は申し込みの締め切り日までです。 | 編集してください。<br>してください。                          |                   |           |           |
| 会社名*                                                                          | 会員性質 *                                        |                   |           |           |
|                                                                               | ● 法人会員 ● 賛助会員                                 | 個人 非会員            |           |           |
| 参加者情報                                                                         |                                               |                   |           |           |
| 氏名 <sup>8</sup> イベント参加 <sup>8</sup>                                           | 携带電話番号 *                                      | Eメール <sup>#</sup> |           |           |
| セミナー                                                                          | 懇談会                                           |                   | 0         |           |
|                                                                               |                                               |                   |           |           |
|                                                                               | EX-II.                                        |                   |           |           |
| IST THENDLY. THAT APPRIL                                                      | Ex-N                                          |                   |           |           |
|                                                                               |                                               |                   |           |           |
| 参加人数と料金を確認してください。                                                             |                                               |                   |           |           |
| 項目名1 項目1费用(元)                                                                 | セミナー参加人数                                      | 金額                |           |           |
| セミナー                                                                          | 50 0                                          | 0                 | 参加費用はここ   | で確認してくださ  |
| 項目名2 項目2費用(元)                                                                 | 聽談会參加人数                                       | 金額                | な物田両面です   |           |
| 懇談会                                                                           | 150 0                                         | 0                 | 推続市画面とう   | •         |
| 合計金額                                                                          |                                               |                   |           |           |
| 0                                                                             |                                               |                   |           |           |
| 発票関係                                                                          |                                               |                   |           |           |
| 発票 *                                                                          | 発票発行用の会社名                                     | 発票発行用の税務          | 番号        | 発票が必要な    |
| ● 要ります の 要りません                                                                |                                               |                   |           | 必要でない方    |
|                                                                               |                                               |                   |           |           |
| ニ、その他、こ意見こ感想がごさいま                                                             | したらこ記入ください。                                   |                   |           |           |
|                                                                               |                                               |                   |           |           |
|                                                                               |                                               |                   |           |           |
|                                                                               |                                               |                   |           |           |
|                                                                               |                                               |                   |           |           |
|                                                                               |                                               |                   |           |           |

3、提出後、申込情報を編集したい場合、まず URL: http://czjcc.cybozu.cn/k/12/ を開き、ログインしてください。

> システム管理

| このマークをクリック                                                                   | 開催予定日<br>2023-04-21<br>2022-12-02 | 申込イベントを選択してくだ<br>2023年常州日商倶楽部第一回せ<br>2022年年次総会のセミナー及び | まさい。 申込者<br>ミナー及 ユニ<br>「懇談会 ユ | 発票発行用                                        | 発票発行用 | 窓口情報<br>显示▶<br>显示▶ | 項目名1<br>セミナー<br>セミナー | 項目1費用(テ             |                    |                |
|------------------------------------------------------------------------------|-----------------------------------|-------------------------------------------------------|-------------------------------|----------------------------------------------|-------|--------------------|----------------------|---------------------|--------------------|----------------|
| 三 ↑ ▲ ★<br>1 ペント申込<br>↑                                                      | -                                 |                                                       |                               | <b>交 ④</b> 应用                                | 内搜索   | Ŧ                  |                      |                     |                    |                |
| ー、イベント情報<br>申込イベントを選択してください。<br>2023年常州日商倶楽部第一回セミナー及び懇親会の<br>セミナー詳細 (日時、内容等) | 開催のお知らせ                           | 開催予定日<br>2023-04-21                                   |                               | <ul> <li>■ 回复一下吧</li> <li>④ 暫无回复。</li> </ul> |       | を正マー<br>修正後、       | -クをク<br>必ず保          | コ<br>リックして<br>存ポタンを | 、修正してくた<br>評して提出して | ごさい。<br>こください。 |